青年センターページ

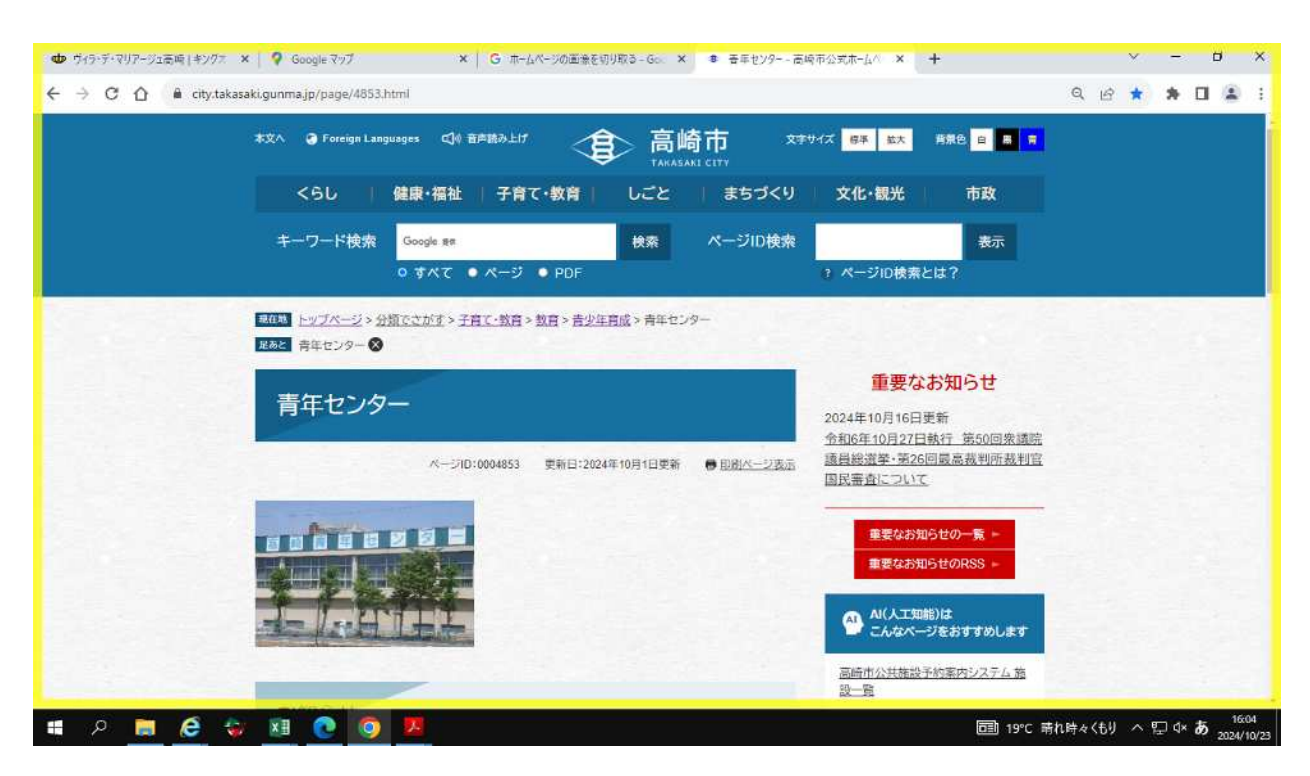

## スクロールしてページ下に移動

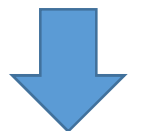

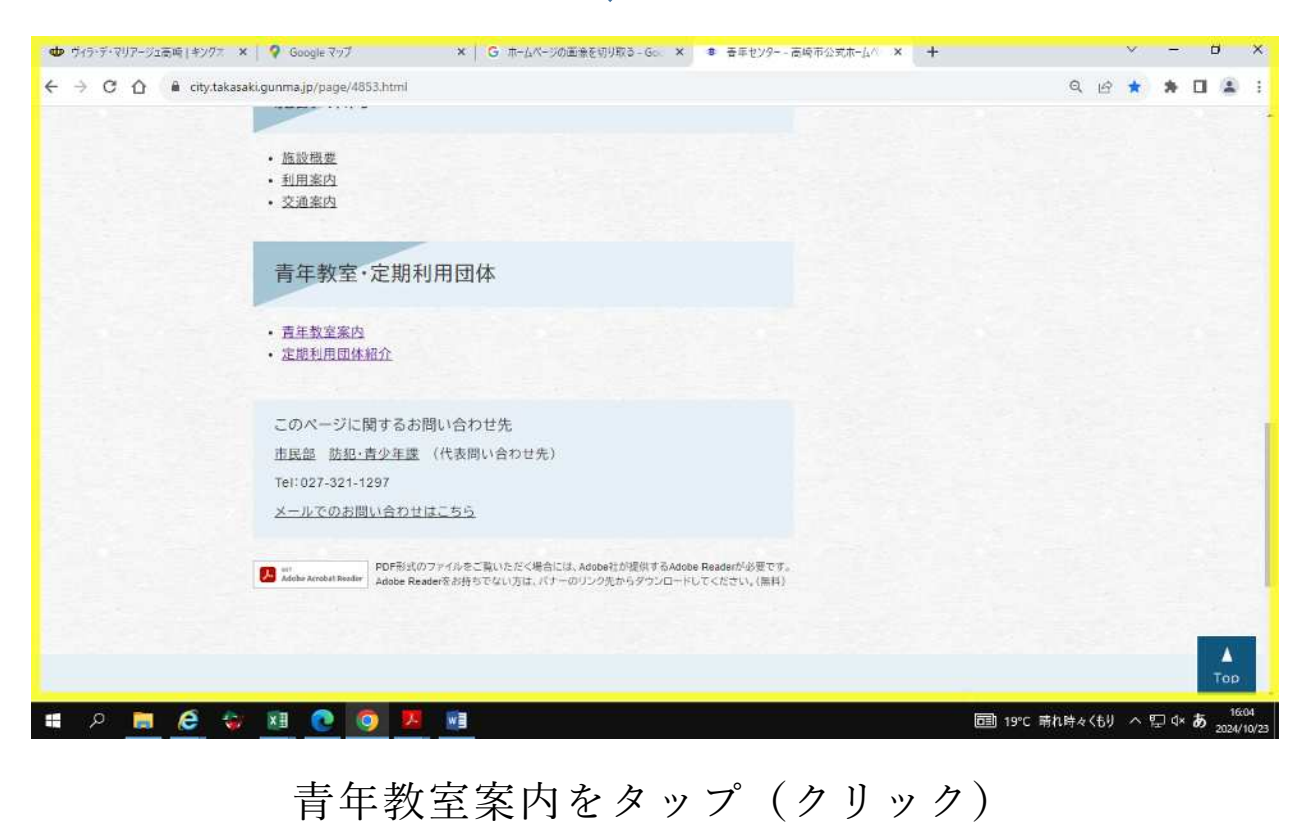

## 青年教室案内ページ

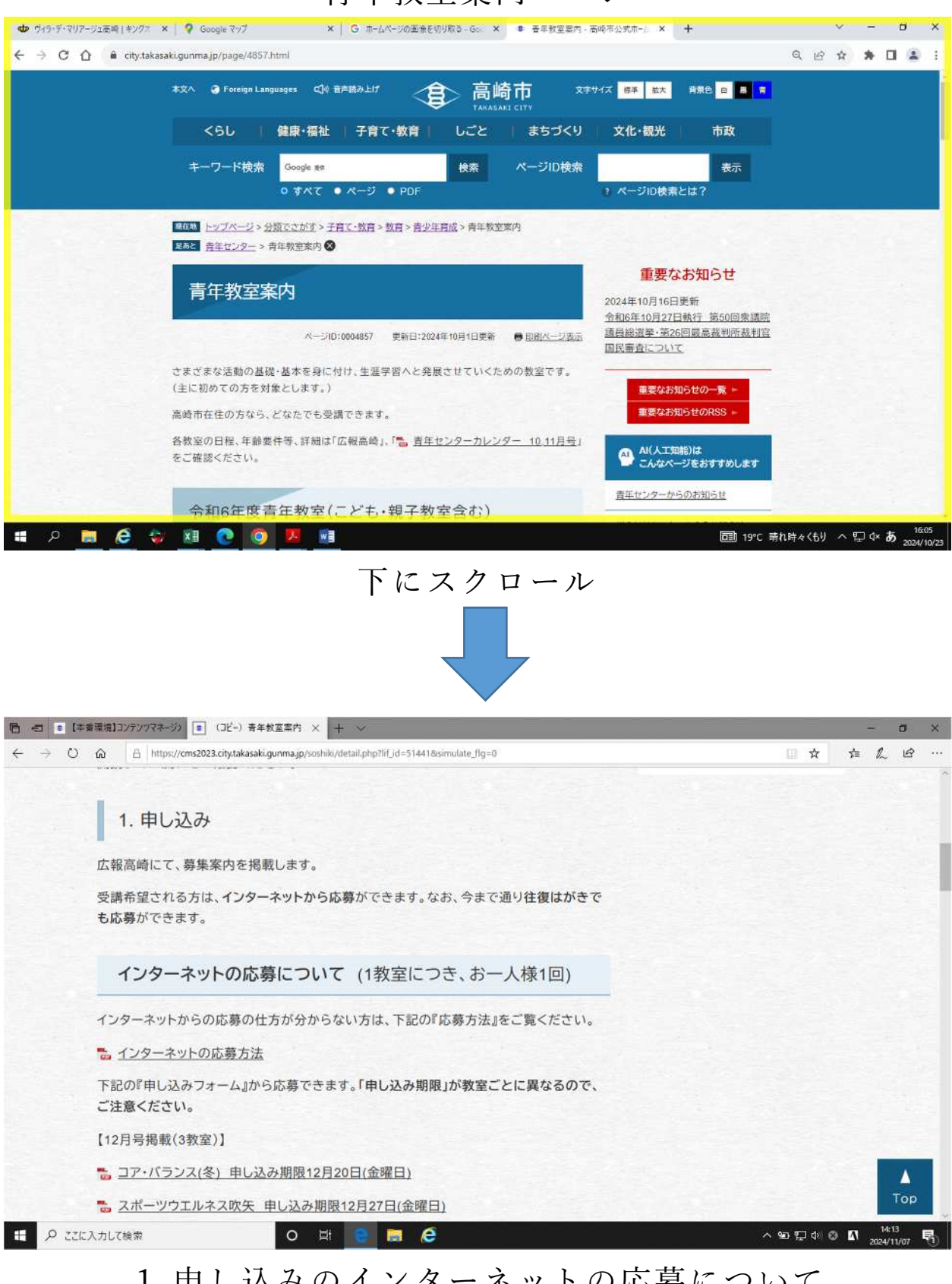

1.申し込みのインターネットの応募について 希望の教室をタップ(クリック)

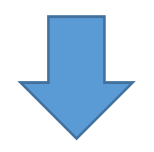

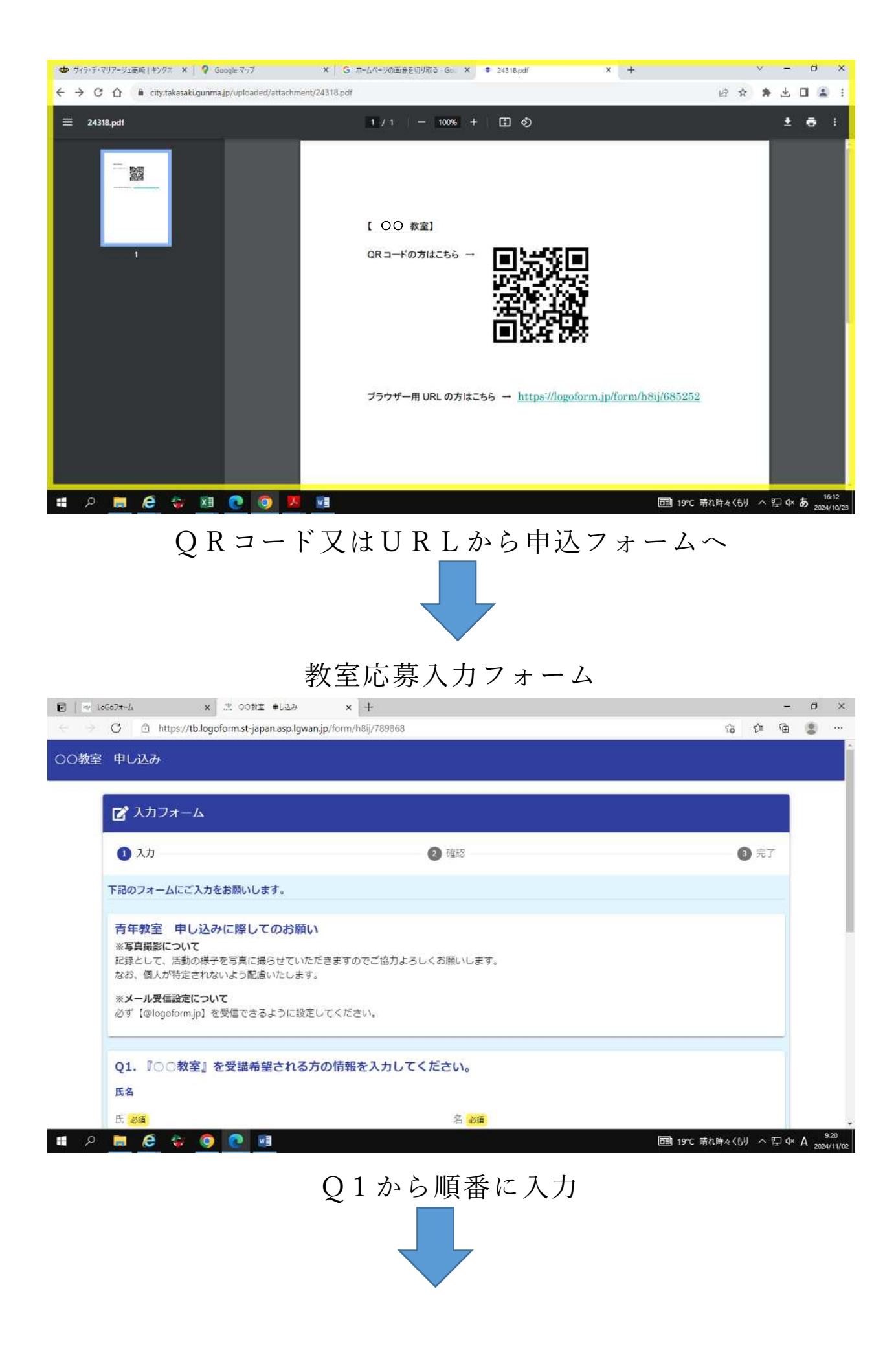

|                                                                                                    | p/form/h8ij/789868                                                                                                    | G (=                                              |
|----------------------------------------------------------------------------------------------------|----------------------------------------------------------------------------------------------------|---------------------------------------------------|
|                                                                                                    |                                                                                                    |                                                   |
| 01 『〇〇教室』を受謀差望される方4                                                                                                    | の情報を入力してください。                                                                                                    |                                                   |
|                                                                                                    | の情報を入力してくたさい。                                                                                                    |                                                   |
| 氏名                                                                                                    | 17 June                                                                                                    |                                                   |
| ○ **** > ● 与                                                                                                    | だるま                                                                                                    |                                                   |
|                                                                                                    | 2 / 54                                                                                                    | 3 / 64                                            |
| モブリガナ 必須                                                                                                    | 名フリガナーの東                                                                                                    |                                                   |
| 2004                                                                                                    | 4/64                                                                                                    | 3 / 64                                            |
|                                                                                                    |                                                                                                    |                                                   |
| 電話番号                                                                                                    |                                                                                                    |                                                   |
| 00011112222                                                                                                    | 2)                                                                                                    |                                                   |
| 11/15                                                                                                    |                                                                                                    |                                                   |
| メールアドレス                                                                                                    |                                                                                                    |                                                   |
| メールアドレス <del>図開</del><br>center@city.takasaki.gunma.jp                                                                                                    | メールアドレス (確認) <del>必素</del><br>center@city.takasaki.gunma.jp                                                                                                    |                                                   |
|                                                                                                    | 29 / 126                                                                                                    | 29 / 128                                          |
|                                                                                                    |                                                                                                    |                                                   |
|                                                                                                    |                                                                                                    |                                                   |
| Q2. 受講希望者は、高崎市氏の方で97.                                                                                                    | D'。 必須                                                                                                    |                                                   |
| ○ はい                                                                                                    |                                                                                                    |                                                   |
| A A A A A                                                                                                    |                                                                                                    | □ 10°C 로바바ﻪ/キル ㅅ 『                                |
|                                                                                                    |                                                                                                    |                                                   |
|                                                                                                    |                                                                                                    |                                                   |
| 7+/, x * 00#T ±122                                                                                                    |                                                                                                    |                                                   |
| ホーム × ぷ、00秋玉 申し込み<br>3 合 https://tb.logoform.st-japan.asp.lgwan.jp                                                                                                    | x +<br>p/form/hBij/789868                                                                                                    | 合作                                                |
| 77-실 x 초 ୦୦원로 单니고관<br>건 ⓒ https://tb.logoform.st-japan.asp.lgwan.jp                                                                                                    | x +<br>p/form/hBij/789868                                                                                                    | 6 译<br>27 VI                                      |
| ta-ム x 恋 OO対主 キレ込み<br>う ① https://tb.logoform.st-japan.asp.lgwan.jp<br>ミフリカナ exa<br>タカザキ                                                                                                    | × +<br>p/form/h8ij/789868<br>57.44<br>名フリカナ jog<br>ダルマ                                                                                                    | 10 tž                                             |
| 7ポーム x 恋 OO教室 申し込み<br>う 合 https://tb.logoform.st-japan.asp.lgwan.jp<br>モフリカナ ioni<br>タカザキ                                                                                                    | × +<br>p/form/h8ij/789863<br>= / 47<br>47/64                                                                                                    | <b>10 €</b><br>3700<br>3/64                       |
| マーム x 恋 OO設室 キレ込み<br>う ① https://tb.logoform.st-japan.asp.lgwan.jp<br>E.フリガナ exa<br>タカザキ<br>電話番号                                                                                                    | × +<br>p/form/h8ij/789868<br>= / 47<br>4 / 64<br>第フリガナ (20)<br>第二<br>第二<br>第二<br>第二<br>第二<br>第二<br>第二<br>第二<br>第二<br>第二                                                                                                    | ්ර රූ<br>නා ග<br>3 / 64                           |
| a-ム × ぷ OO数室 申し込み<br>う ① https://tb.logoform.st-japan.asp.lgwan.jp<br>5.7リガナ a=<br>タカザキ<br>電話器号<br>電話器号                                                                                                    | x +<br>p/form/h8ij/789868<br>5/ 47<br>4/ 64<br>第7 リガナ かま<br>ダルマ                                                                                                    | <b>ිමේ විම</b><br>වා හා<br>3 / 64                 |
| ta-ム x 恋 00和 = +L2み<br>つ https://tb.logoform.st-japan.asp.lgwan.jp<br>取り切す あま<br>変力サキ<br>電話器号<br>電話器号<br>2000111122222                                                                                                    | x +<br>p/form/hBij/789868<br>27.97<br>47.64<br>ポンプナ (%R)<br>ダルマ                                                                                                    | <b>්ට රූ</b><br>3, 04<br>3 / 64                   |
| Ar-ム x ま 00秒至 キレシみ<br>う ① https://tb.logoform.st-japan.asp.lgwan.jp<br>ほフリガナ & A<br>タカザキ<br>電話器号<br>超語号 かる<br>2000111122222                                                                                                    | x +<br>p/form/hBij/789863<br>27.97<br>ダルマ<br>47.64                                                                                                    | <b>13</b><br>27 07<br>3 / 64                      |
| T-ム × 恋 OO対立 キレ込み<br>合 https://tb.logoform.st-japan.asp.lgwan.jp<br>たフリカナ exa<br>タカザキ<br>電話勝号<br>電話勝号<br>電話勝号<br>電話勝号<br>コン / 15<br>メールアドレス                                                                                                    | x +<br>p/form/hBij/789863<br>= / un<br>=<br>4 / 64<br>第フリガナ 88<br>ダルマ<br>・<br>・<br>・<br>・<br>・<br>・<br>・<br>・<br>・<br>・<br>・<br>・<br>・                                                                                                    | <b>10 12</b><br>57 04<br>3/64                     |
| 73-ム x : 00秒室 キレ込み<br>3 ① https://tb.logoform.st-japan.asp.lgwan.jp<br>ほフリガナ ex<br>タカザキ<br>電話番号<br>電話番号<br>電話番号<br>電話番号<br>和語書号 exa<br>00011112222<br>11/15<br>メールアドレス<br>メールアドレス<br>メールアドレス<br>Senter@clty.takasaki.gunma.jp                                                                                                    | x +<br>p/form/h8ij/789868<br>エノッマー<br>名フリガナ かき<br>ダルマ<br>ダルマ<br>メールアドレス (報答) かき<br>center@city.tekasaki.gunma.jp                                                                                                    | <b>10 12</b><br>37 04<br>3764                     |
| A-ム x 恋 OO設工 キレ込み<br>3 ① https://tb.logoform.st-japan.asp.lgwan.jp<br>低フリガナ やあ<br>タカザキ<br>電話番号 みあ<br>20011112222<br>11/15<br>メールアドレス<br>メールアドレス<br>メールアドレス<br>メールアドレス<br>メールアドレス<br>メールアドレス                                                                                                    | x 4<br>p/form/hBij/789868<br>27 07<br>名フリガナ 28<br>ダリルマ<br>ダリルマ<br>タイク4<br>メールアドレス (雑活) 29<br>center@city.takasaki.gunma.jp                                                                                                    | <b>3 / 64</b><br>29 / 128                         |
| AT-ム × ぷ OONI 申し込み<br>3 ① https://tb.logoform.st-japan.asp.lgwan.jp<br>5.フリガナ AT<br>タカザキ<br>電話番号<br>電話番号<br>11/15<br>メールアドレス<br>メールアドレス<br>メールアドレス AT<br>center@city.takasaki.gunma.jp                                                                                                    | x +<br>p/form/h8ij/789868 ->                                                                                                    | <b>*20 *25</b><br>37 €4<br>29 / 129               |
|                                                                                                    | x +<br>p/form/h8ij/789868<br>5/147<br>4/64<br>メールアドレス (報告) かき<br>center@city.takasaki.gunma.jp<br>29/125                                                                                                    | ි රූ<br>57 0<br>3 / 64<br>29 / 129                |
| オーム     ×     ご OORI +L2み       3     ①     https://tb.logoform.st-japan.asp.lgwan.jp       エフリカナ est<br>タカサキ       電話器号<br>電話器号<br>電話器号<br>本品号 ya<br>200011112222       ロンロ1112222       21/15       メールアドレス<br>×-ルアドレス<br>マールアドレス       メールアドレス<br>マールアドレス       マロックドレス       マロックドレス       ロックドレス       ロックドレス       ロックドレス       ロックドレス       ロックドレス       ロックドレス       ロックドレス       ロックドレス       ロックドレス       ロックドレ                                                                                                    | x +<br>p/form/hBij/789863<br>2747<br>4764<br>タブリガナ が高<br>ダルマ<br>エールアドレス (解的) がる<br>center@city.takasaki.gunma.jp<br>29/125                                                                                                    | <b>10</b><br>5, 5<br>3 / 64<br>29 / 129           |
| ホーム     エ 00秒至 キレシネ       つ https://tb.logoform.st-japan.asp.lgwan.jp       たフリガナ 8/8       タカザキ       電話器号       電話器号       電話器       電話       電話       電話       電話       電話       電話       電話       電話       電話       電話       電話       電話       電話       電話 <td>x +<br/>p/orm/hBij/789868<br/>27 5<br/>47 64<br/>47 64<br/>5<br/>5<br/>5<br/>5<br/>7 5<br/>7 5<br/>7 5<br/>7 5<br/>7 5<br/>7 5<br/>7 5<br/>7 5</td> <td><b>10 1</b><br/>57 <b>0</b><br/>3 / 64<br/>29 / 129</td>                                                                                                    | x +<br>p/orm/hBij/789868<br>27 5<br>47 64<br>47 64<br>5<br>5<br>5<br>5<br>7 5<br>7 5<br>7 5<br>7 5<br>7 5<br>7 5<br>7 5<br>7 5                                                                                                    | <b>10 1</b><br>57 <b>0</b><br>3 / 64<br>29 / 129  |
| オーム     エ 〇〇秋虹 キレシみ       1     ① https://tb.logoform.st-japan.asp.lgwan.jp       570万ナ 必属       タカサキ       電話勝号       電話勝号       電話勝号       電話勝号       電話勝号       電話勝号       電話勝号       電話勝号       電話勝号       電話勝号       電話勝号       電話勝号       電話勝号       電話 のる       2000111122222       11/15       メールアドレス (warrent action action acti | x +<br>p/form/hBij/789863<br>27.97<br>27.97<br>27. | <b>10 15</b><br>57 <b>0</b><br>3 / 64<br>29 / 125 |
| オーム     x     北 00秋至 キレ込み       2     ① https://tb.logoform.st-japan.asp.lgwan.jp       2570万十 2015       2570万十 2015       2570万十 2015       2570万十 2015       2570万千 2015       2570万千 2015       2570万 2015       25707 2015 <tr< td=""><td>x +<br/>p/form/hBij/789868 - **** 27/27</td><td><b>3</b> / 64<br/>29 / 129</td></tr<>                                                                                                    | x +<br>p/form/hBij/789868 - **** 27/27                                                                                                    | <b>3</b> / 64<br>29 / 129                         |
| オーム     エ 00税室 キレミガ       ① https://tb.logoform.st-japan.asp.lgwan.jp       たつリカナ 00萬       タカガサキ       電話番号       電話番号       副話番号       副話番号       副話番号       副話番号       副話番号       副話番号       副話番号       副話番号       副話番号       D0011112222       11/15       Xールアドレス       C-ルアドレス 600       Lenter@city.takasaki.gunma.jp       Q2. 受講希望者は、高崎市民の方ですた       」はい       」 いいえ                                                                                                    | × +<br>p/form/h8ij/789868<br>5/147<br>4/64<br>タブガナ かま<br>グルマ<br>4/64<br>メールアドレス (報告) かま<br>center@city.takasaki.gunma.jp<br>29/125<br>か。 必須                                                                                                    | <b>10 1</b><br>57 ∪<br>3 / 64<br>29 / 129         |
| オーム     x     次 00税工 キレシボ       2     ① https://tb.logoform.st-japan.asp.lgwan.jp       200757 00萬       270757 00萬       270757 00萬       281番号       825番号 203       200011112222       2011112222       21/15       Xールアドレス       <-ルアドレス ※第                                                                                                    | x +<br>p/form/h8ij/789863<br>2747<br>4764<br>タブリカナ が高<br>グルマ<br>4764<br>メールアドレス (報約) かる<br>center@city.takasaki.gunma.jp<br>29 / 128<br>か。 必須                                                                                                    | <b>10 15</b><br>57 0<br>3 / 64<br>29 / 129        |
| 本ム     x     ※ 00912 キレシガ       ① https://tb.logoform.st-japan.asp.lgwan.jp       にフリカナ かち<br>ラカサキ       記録号<br>10011112222       1011112222       11/15       くールアドレス<br>enter@city.takasaki.gunma.jp       22. 受講希望者は、高崎市民の方ですた<br>) はい<br>) いいえ                                                                                                    | x +<br>p/form/h8ij/789963<br>                                                                                                    | 3/64<br>29/175                                    |

高崎市民以外の応募はできません。

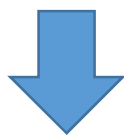

| C 🗈 https://tb.logo                                                                                                    | form.st-japan.asp.lgwan.jp/form/h8ij/789868                                                                                                    |                                                                                                    | 70 Ju (H                                                                |
|----------------------------------------------------------------------------------------------------|----------------------------------------------------------------------------------------------------|----------------------------------------------------------------------------------------------------|-------------------------------------------------------------------------|
| Q2. 受講希望者は、                                                                                                    | 高崎市民の方ですか。 必須                                                                                                    |                                                                                                    |                                                                         |
| <ul> <li>(±u)</li> </ul>                                                                                                    |                                                                                                    |                                                                                                    |                                                                         |
| 0 いいえ                                                                                                    |                                                                                                    |                                                                                                    |                                                                         |
|                                                                                                    |                                                                                                    |                                                                                                    |                                                                         |
| Q3. 住所を入力して                                                                                                    | こください。                                                                                                    |                                                                                                    |                                                                         |
| 住所                                                                                                    |                                                                                                    |                                                                                                    |                                                                         |
| 彩使香号 201<br>3700000                                                                                                    | 部連府国 2016<br>裁判課(国)                                                                                                    | 市区町月 20月                                                                                                    |                                                                         |
|                                                                                                    | 7/8                                                                                                    |                                                                                                    | 6 / 54                                                                  |
| 香地 <del>30篇</del><br>3 5 番地 1                                                                                                    |                                                                                                    | マンション・部屋番号                                                                                                    |                                                                         |
|                                                                                                    | 5 / 64                                                                                                    | 122.22 124.0                                                                                                    | 0 / 64                                                                  |
|                                                                                                    |                                                                                                    |                                                                                                    |                                                                         |
| Q4. 年齢を選んでく                                                                                                    | (ださい。                                                                                                    |                                                                                                    |                                                                         |
| ○ 10代 ○ 20代                                                                                                    | 30代 ○ 40代 ○ 50代 ○ 60代以 F                                                                                                    |                                                                                                    |                                                                         |
| O tere O tere                                                                                                    | Sour Group Group Group                                                                                                    |                                                                                                    |                                                                         |
|                                                                                                    |                                                                                                    |                                                                                                    |                                                                         |
| 必ずお読みください                                                                                                    | lo .                                                                                                    |                                                                                                    |                                                                         |
| 音生教室にご応算いただ                                                                                                    | き ありがとうございます。                                                                                                    |                                                                                                    | 圓 19℃ 南机時々(もり ∧ 맏 d                                                     |
|                                                                                                    |                                                                                                    | • • • • • • • • •                                                                                                    |                                                                         |
|                                                                                                    | 住所を入力、                                                                                                    | 、年代を選択                                                                                                    |                                                                         |
| +41. /++ \                                                                                                    |                                                                                                    |                                                                                                    |                                                                         |
| 教至に                                                                                                    | 「よっては、人力                                                                                                    | が続く場合がす                                                                                                    | あります。                                                                   |
|                                                                                                    |                                                                                                    |                                                                                                    |                                                                         |
|                                                                                                    |                                                                                                    |                                                                                                    |                                                                         |
|                                                                                                    |                                                                                                    |                                                                                                    |                                                                         |
|                                                                                                    |                                                                                                    |                                                                                                    |                                                                         |
|                                                                                                    |                                                                                                    |                                                                                                    |                                                                         |
|                                                                                                    |                                                                                                    |                                                                                                    |                                                                         |
| 507 <del>7</del> -L X                                                                                                    | .x. 008%Σ ≠L2.8 × +                                                                                                    |                                                                                                    | -                                                                       |
| Se7≭-L ×<br>C C https://tb.logc                                                                                                    | ೆ: ೦೦೫ೱ ≠ಟವಿಕಿ × +<br>form.st-japan.asp.lgwan.jp/form/h8ij/789868                                                                                                    |                                                                                                    | -<br>13 f= G                                                            |
| 507オーム ×<br>〇 ① https://tb.logo<br>※青年教室申し込み後(こ<br>・申し込みが完てすると                                                                                                    | .水 00款車 #Li2み × +<br>form.st-japan.asp.lgwan.jp/form/h8ij/789868<br>ついて<br>ふカレ.たメールアドレス第に                                                                                                    |                                                                                                    | -<br>6 t @                                                              |
| 507オーム x<br>C ① https://tb.logo<br>※青年教室申し込み後に<br>・申し込みが完了すると<br>「(no-reply@logoform.jp                                                                                                    | <ul> <li>二 OO就重 #し込み × +</li> <li>form.st-japan.asp.lgwan.jp/form/h8ij/789868</li> <li>ついて、</li> <li>、入力したメールアドレス宛に</li> <li>)」より【送信完了】メールが自動返信されます。</li> </ul>                                                                                                    |                                                                                                    | <br>∿a ⊄≊ @                                                             |
| 507オーム x<br>C 合 https://tb.logo<br>※青年教室申し込み後に<br>・申し込みが完了すると<br>「(no-reply@logoform.j;<br>・ [送信完了] メールが                                                                                                    | <ul> <li>二 OO数工 #Lizみ × +</li> <li>form.st-japan.asp.lgwan.jp/form/h8ij/789868</li> <li>ついて</li> <li>、入力したメールアドレス宛に</li> <li>)」より【送信完了】メールが自動返信されます。</li> <li>届かない場合は、</li> </ul>                                                                                                    |                                                                                                    | -<br>2 -                                                                |
| <ul> <li>307オーム x</li> <li>C ご https://tb.logc</li> <li>※青年教室申し込み後に</li> <li>・申し込みが完了すると<br/>「(no-reply@logoform.jg</li> <li>「送信完了」メールか<br/>青年センター(027-34)</li> </ul>                                                                                                    | <ul> <li>* 00秋至 #し込み × +</li> <li>form.st-japan.asp.lgwan.jp/form/h8ij/789868</li> <li>ついて、</li> <li>、 入力したメールアドレス宛に</li> <li>)」より【送信売了】メールが自動返信されます。</li> <li>届かない場合は、</li> <li>6-0251〕まで必ずお問い合わせください。</li> </ul>                                                                                                    |                                                                                                    | -<br>tê tê Ge                                                           |
| ao7.t-ム ×<br>C C C https://tb.logc<br>※青年教室申し込み後に<br>・申し込みが完了すると<br>「(no-rep)v@logcform.j;<br>「(送信完了] メールが<br>青年センター(027-34<br>上記の(送信完了] メー<br>定員数を超えた場合は、                                                                                                    | <ul> <li>① OO対エ #Lidみ x +</li> <li>form.st-japan.asp.lgwan.jp/form/h8ij/789868</li> <li>ついて、</li> <li>、入力したメールアドレス宛に</li> <li>以より 【送信売了】メールが自動返信されます。</li> <li>届かない場合は、</li> <li>6-0251)まで必ずお問い合わせください。</li> <li>ルは、受講決定の通知ではありません。</li> <li>『抽選』で受講者を決定します。</li> </ul>                                                                                                    |                                                                                                    | -<br>të të të                                                           |
| 307ホーム         x           〇         ①         https://tb.logo           ※青年教室申し込みが完了すると<br>「(no-reply@logoform.j;         【送信完了】メールが<br>青年センター (027-34)           古年センター (027-34)         上記の (送信完了】メー<br>定員数を超えた場合は、           ※         【送信完了】メールが                                                                                                    | <ul> <li>二 00秋草 #し込み × +</li> <li>form.st-japan.asp.lgwan.jp/form/h8ij/789868</li> <li>ついて、、入力したメールアドレス宛に</li> <li>カノンドレス宛に</li> <li>リより【送信売了】メールが自動返信されます。</li> <li>届かない場合は、</li> <li>6-0251〕まで必ずお問い合わせください。</li> <li>ルは、愛講決定の通知ではありません。</li> <li>『抽選』で受講者を決定します。</li> <li>返信され、募集期間終了後、入力したメールアドレス</li> </ul>                                                                                                    | マ苑に当選または落選の通知連絡を必ずしま                                                                                                    | -<br>いる CP の<br>すので、ご確認ください。                                            |
| 307オーム         x           C         ① https://tb.logo           ※青年教室申し込み後に         ・申し込みが完了すると           「(no-reply@logoform.j;         「送信完了】メールが           青年センター (027-34         上記の【送信完了】メールが           青年センター(027-34         上記の【送信完了】メールが           ご買数を超えた場合は、         ※           ※【送信完了】メールが         ご当選された方                                                                                                    | <ul> <li>木 OO数工 #Lizみ × +</li> <li>form.st-japan.asp.lgwan.jp/form/h8ij/789868</li> <li>ついて、</li> <li>入力したメールアドレス宛に</li> <li>)」より【送信完了】メールが自動返信されます。</li> <li>届かない場合は、</li> <li>66-0251)まで必ずお問い合わせください。</li> <li>ルは、受講決定の通知ではありません。</li> <li>『抽選』で受講者を決定します。</li> <li>返信され、募集期間終了後、入力したメールアドレス</li> </ul>                                                                                                    | Q宛に当選または落選の通知連絡を必ずしま                                                                                                    | ー いっていたい。                                                               |
| <ul> <li>x</li> <li>C 合 https://tb.logc</li> <li>※青年教室申し込みが完了すると「(no-reply@logoform);</li> <li>(送信完了)メールが<br/>青年センター (027-34</li> <li>上記の【送信完了】メー<br/>定員数を超えた場合は、</li> <li>※ 【送信完了】メールが<br/>の当選された方「(no-reply@logoform);</li> <li>(付されます。</li> </ul>                                                                                                    | <ul> <li>木 00数工 #し込み × +</li> <li>form.st-japan.asp.lgwan.jp/form/h8ij/789868</li> <li>ついて、</li> <li>入力したメールアドレス宛に</li> <li>)」より 【送信売了】メールが自動返信されます。</li> <li>届かない場合は、</li> <li>6-0251) まで必ずお問い合わせください。</li> <li>ルは、受講決定の通知ではありません。</li> <li>『抽選』で受講者を決定します。</li> <li>返信され、募集期間終了後、入力したメールアドレス</li> <li>の後、【申請</li> </ul>                                                                                                    | ス宛に当選または落選の通知連絡を必ずしま<br>に対する電子文書のお知らせ】が送信され、                                                                                                    | -<br>な た の<br>すので、ご確認ください。<br>電子文書として『開催要項』が添                           |
| ao7.t-ム x<br>C C C https://tb.logc<br>※青年教室申し込みが完了すると<br>「(no-reply@logform.j;<br>」送信完了] メールが<br>青年センター(027.34<br>上記の(送信完了) メールが<br>の当選された方<br>「(no-reply@logoform.j;<br>付されます。<br>の客遺された方                                                                                                    | <ul> <li>* 00秋芝 #し込み × +</li> <li>form.st-japan.asp.lgwan.jp/form/h8ij/789868</li> <li>ついて、、入力したメールアドレス宛に、</li> <li>)」より【送信売了】メールが自動返信されます。</li> <li>届かない場合は、</li> <li>66-0251】まで必ずお問い合わせください。</li> <li>ルは、受講決定の通知ではありません。</li> <li>『抽選』で受講者を決定します。</li> <li>返信され、募集期間終了後、入力したメールアドレス</li> <li>)」より【申請内容に関するお知らせ】の後、【申請</li> </ul>                                                                                                    | ス宛に当選または落選の通知連絡を必ずしま<br>に対する電子文書のお知らせ】が送信され、                                                                                                    | ー<br>つ<br>つ<br>つ<br>つ<br>つ<br>つ<br>つ<br>つ<br>つ<br>つ<br>つ<br>つ<br>つ      |
| x         x           C         ① https://tb.logo           ※青年教室申し込み後に、         申し込みが完了すると           ・申し込みが完了すると         (Ino-reply@logoform.j;           「ば信完了】メールが         青年センター(027-34           上記の(送信完了】メールが         古年センター(027-34           上記の(送信完了】メールが         0当選された方           「(no-reply@logoform.j;         付されます。           の         5歳された方           「(no-reply@logoform.j;         「jon-reply@logoform.j;           うれます。         ○落選された方           「(no-reply@logoform.j;                                                                                                    | ** 00秋重 #し込み × + form.st-japan.asp.lgwan.jp/form/h8ij/789868 ついて 、入力したメールアドレス宛に )」より [送信売了]メールが自動返信されます。 届かない場合は、 6-0251)まで必ずお問い合わせください。 ルは、愛講決定の通知ではありません。 『抽選』で受講者を決定します。 認信され、募集期間終了後、入力したメールアドレス )」より [申請内容に関するお知らせ] が送信されま                                                                                                    | R苑に当選または落選の通知連絡を必ずしまに対する電子文書のお知らせ】が送信され、<br>す。                                                                                                    | ー<br>ゆう<br>なった<br>で<br>確認ください。<br>電子文書として『開催要項』が添                       |
| 307オーム         x           C         ① https://tb.logo           ※青年教室申し込み後に、         *           ・申し込みが完了すると         「(no-reply@logoform.j;           「送信完了】メールが         青年センター(027-34)           上記の(送信完了】メールが         古年センター(027-34)           上記の(送信完了】メールが         当当された方           「(no-reply@logoform.j;         付されます。           ○落選された方         「(no-reply@logoform.j;           「この-reply@logoform.j;         ごので調告れた方           「(no-reply@logoform.j;         ごの+346-0251                                                                                                    | ペ 00数至 #し込み x + form.st-japan.asp.lgwan.jp/form/h8ij/789868 ついて 、 入力したメールアドレス宛に )) より [送信売了] メールが自動返信されます。 届かない場合は、 6-0251) まで必ずお問い合わせください。 ルは、受講決定の通知ではありません。 『抽選』で受講者を決定します。 返信され、募集期間終了後、入力したメールアドレス )) より [申請内容に関するお知らせ] が送信されま                                                                                                    | R苑に当選または落選の通知連絡を必ずしま<br>に対する電子文書のお知らせ】が送信され、<br>す。                                                                                                    | -<br>なる た の<br>すので、ご確認ください。<br>電子文書として『開催要項』が添                          |
| x         x           C         ①         https://tb.logo           ※青年教室申し込み後に、         申し込みが完了すると           (no-reply@logoform.j;         【送信完了】メールが           青年センター(027-34         上記の(送信完了】メールが           古星センター(027-34         上記の(送信完了】メールが           ご賞該を超えた場合は、         ※           送信完了】メールが         の当選された方           「(no-reply@logoform.j;         付されます。           ○落選された方         「(no-reply@logoform.j;           「(no-reply@logoform.j;         回転音年センター           電話:027-346-0251         【聞い合わせ可能時間】                                                                                                    | <ul> <li>木 00数至 #Li2み × +</li> <li>form.st-japan.asp.lgwan.jp/form/h8ij/789868</li> <li>ついて         <ul> <li>入力したメールアドレス宛に</li> <li>より【送信売了】メールが自動返信されます。</li> <li>届かない場合は、</li> <li>66-0251)まで必ずお問い合わせください。</li> </ul>         Nは、受講決定の通知ではありません。         <ul> <li>(清抽選】で受講者を決定します。</li> <li>返信され、募集期間終了後、入力したメールアドレスの</li> <li>山 より【申請内容に関するお知らせ】の後、【申請</li> <li>り より【申請内容に関するお知らせ】が送信されま</li> </ul> </li> </ul>                                                                                                    | ス宛に当選または落選の通知連絡を必ずしま<br>に対する電子文書のお知らせ】が送信され、<br>す。                                                                                                    | ー<br>なった。<br>つ<br>すので、ご確認ください。<br>電子文書として『開催要項』が添                       |
| x         x           C         ①         https://tb.logo           ※青年教室申し込み後に、         申し込みが完了すると           「(no-reply@logoform.j;         【送信完了】メールが           青年センター(027-34         上記の(送信完了】メールが           古年センター(027-34         上記の(送信完了】メールがの当選された方「(no-reply@logoform.j;           「はころうごろ」         公           「協売す年センター(027-34         会議された方「(no-reply@logoform.j;           「はころうころ」         「「(no-reply@logoform.j;           「はころうごろ」         「「(no-reply@logoform.j;           「はまった方「(no-reply@logoform.j;         「(no-reply@logoform.j;           「「(no-reply@logoform.j;         「(no-reply@logoform.j;           「「(no-reply@logoform.j;         「(no-reply@logoform.j;           「(no-reply@logoform.j;         「(no-reply@logoform.j;           「(no-reply@logoform.j;         「(no-reply@logoform.j;           「(no-reply@logoform.j;         「(no-reply@logoform.j;           「(no-reply@logoform.j;         「(no-reply@logoform.j;           「(no-reply@logoform.j;         「(no-reply@logoform.j;           「(no-reply@logoform.j;         「(no-reply@logoform.j;           「(no-reply@logoform.j;         「(no-reply@logoform.j;           「(no-reply@logoform.j;         「(no-reply@logoform.j;           「(no-reply@logoform.j;         「(no-reply@logoform.j;                                                                                                    | <ul> <li>次 00数至 #Liaみ × +</li> <li>form.st-japan.asp.lgwan.jp/form/h8ij/789868</li> <li>ついて         <ul> <li>入力したメールアドレス宛に</li> <li>より【送信完了】メールが自動返信されます。</li> <li>届かない場合は、</li> <li>66-0251)まで必ずお問い合わせください。</li> </ul> </li> <li>ルは、受講決定の通知ではありません。         <ul> <li>『抽選』で受講者を決定します。</li> <li>返信され、募集期間終了後、入力したメールアドレス</li> <li>りより【申請内容に関するお知らせ】の後、【申請</li> <li>りより【申請内容に関するお知らせ】が送信されま</li> </ul> </li> </ul>                                                                                                    | ス宛に当選または落選の通知連絡を必ずしまに対する電子文書のお知らせ】が送信され、<br>す。                                                                                                    | -<br>なった。<br>つ<br>すので、ご確認ください。<br>電子文書として『開催要項』が添                       |
| ao7z-ム x<br>C C たけたい//tb.logc<br>※青年教室申し込みが完了すると<br>「(no-reply@logoform.j;<br>・ [送信完了] メールが<br><b>青年センター (027-3</b> /<br>上記の【送信完了】 メー<br>定員数を超えた場合は、<br>※【送信完了】 メールが<br>の 当選された方<br>「(no-reply@logoform.j;<br>付されます。<br>の 落選された万<br>「(no-reply@logoform.j;<br>同時青年センター<br>電話: 027-346-0251<br>【問い合わせ可能時間】<br>火曜〜金曜 13:30~20<br>土曜・日曜 10:30~11<br>※祝日・月曜休館(月曜                                                                                                    | <ul> <li>木 00秒至 #し込み × +</li> <li>form.st-japan.asp.lgwan.jp/form/h8ij/789868</li> <li>ついて</li> <li>ヘカしたメールアドレス宛に</li> <li>リより 【送信売了】メールが自動返信されます。</li> <li>高かない場合は、</li> <li>6-0251)まで必ずお問い合わせください。</li> <li>ルは 受講決定の通知ではありません。</li> <li>『抽選』で受講者を決定します。</li> <li>返信され、募集期間終了後、入力したメールアドレスの)」より【申請内容に関するお知らせ】の後、【申請</li> <li>りより【申請内容に関するお知らせ】が送信されま</li> <li>2:30</li> <li>第30</li> <li>祝日の場合は翌日火曜が休館)</li> </ul>                                                                                                    | ス宛に当選または落選の通知連絡を必ずしま<br>に対する電子文書のお知らせ】が送信され、<br>す。                                                                                                    | -<br>な 企 @<br>すので、ご確認ください。<br>電子文書として『開催要項』が添                           |
| x         X           C         ①         https://tb.logc           ※青年教室申し込みが完了すると         (x)           第日、教室中し込みが完了すると         (x)           「(no-reply@logoform.j;         (送信完了) メールが           青年センター(027-34         上記の(送信完了) メールが           ご買数を超えた場合は、         (x)           (送信完了) メールが         ○           ご当選された方         「(no-reply@logoform.j;           「(no-reply@logoform.j;         付されます。           ○         第澄された方           「(no-reply@logoform.j;         同時青年センター           電話:027-346-0251         (因い合わせ可能時間)           火曜へ金曜 13:30~21         :30~21           (※祝日・月曜休館(月曜)         :30~11                                                                                                    | x 00秒至 #Liaみ x + form.st-japan.asp.lgwan.jp/form/h8ij/789868 ついて 、 入力したメールアドレス宛に )」より 【送信売了】メールが自動返信されます。 届かない場合は、 6-0251)まで必ずお問い合わせください。 )ルは、受講決定の通知ではありません。 【捕道】で受講者を決定します。 認信され、募集期間終了後、入力したメールアドレス )」より【申請内容に関するお知らせ】の後、【申請 )」より【申請内容に関するお知らせ】が送信されま  2:30 3:30 3:30 3:10 3:10 3:10 3:10 3:10 3                                                                                                    | Q碗に当選または落選の通知連絡を必ずしま<br>に対する電子文書のお知らせ】が送信され、<br>す。                                                                                                    | -<br>なる た<br>つ<br>すので、ご確認ください。<br>電子文書として『開催要項』が添                       |
| x         x           C         ① https://tb.logo           ※青年教室申し込みが完了すると           ・申し込みが完了すると           「(no-reply@logoform.j;           「送信完了】メールが           青年センター(027-34           上記の(送信完了】メールが           古年センター(027-34           上記の(送信完了】メールが           ご買該を超えた場合は、           ※ [送信完了】メールが           ○当選された方<br>「(no-reply@logoform.j;           「高崎青年センター           電話:027-346-0251           【間い合わせ可能時間】           火曜〜金曜 13:30〜24           土曜・日曜 10:30〜14           ※祝日・月曜休館(月曜                                                                                                    | <ul> <li>次 00数至 申し込み × 中</li> <li>form.st-japan.asp.lgwan.jp/form/h8ij/789868</li> <li>ついて         <ul> <li>入力したメールアドレス宛に</li> <li>)」より【送信売了】メールが自動返信されます。</li> <li>富かない場合は、</li> <li>6-0251)まで必ずお問い合わせください。</li> </ul> </li> <li>ルは、受講決定の通知ではありません。         <ul> <li>酒通』で受講者を決定します。</li> <li>認信され、募集期間終了後、入力したメールアドレス</li> <li>)」より【申請内容に関するお知らせ】が送信されま</li> <li>)」より【申請内容に関するお知らせ】が送信されま</li> </ul> </li> <li>2:30         <ul> <li>32</li> </ul> </li> <li>第30</li> </ul> <li>第4日の場合は翌日火曜が休館)</li>                                                                                                    | Q宛に当選または落選の通知連絡を必ずしま<br>に対する電子文書のお知らせ】が送信され、<br>す。.                                                                                                    | -<br>な た の<br>すので、ご確認ください。<br>電子文書として『開催要項』が添                           |
| x         x           C         ①         https://tb.logo           ※青年教室申し込み後に         ・申し込みが完了すると           「(no-reply@logoform.j;         ・【送信完了】メールが           青年センター(027-34         上記の(送信完了】メールが           古年センター(027-34         上記の(送信完了】メールが           ご当選された方<br>「(no-reply@logoform.j;         付されます。           ○<                                                                                                    | ★ 00数工 #Li2み × +<br>form.st-japan.asp.lgwan.jp/form/h8ij/789868<br>ついて<br>、入力したメールアドレス宛に<br>)」より [送信売了]メールが自動返信されます。<br>届かない場合は、<br>6-0251) まで必ずお問い合わせください。<br>ルは、受講決定の通知ではありません。<br>[描道] で受講者を決定します。<br>認信され、募集期間終了後、入力したメールアドレス<br>)」より [申請内容に関するお知らせ] が送信されま<br>)」より [申請内容に関するお知らせ] が送信されま<br>:: 30<br>:: 30<br>:: 30<br>:: 30                                                                                                    | ス宛に当選または落選の通知連絡を必ずしま<br>に対する電子文書のお知らせ】が送信され、<br>す。 ♪ 入力内容を一時保存する                                                                                          | -<br>な た ()<br>すので、ご確認ください。<br>電子文書として「開催要項」が添                          |
| ao7z-ム     ×       C     ①     https://tb.logc       ※青年教室申し込みが完了すると<br>「(no-reply@logform.j;<br>「送信完了] メールが<br>青年センター (027-34)       上記の(送信完了] メールが<br>○当選された方<br>「(no-reply@logoform.j;<br>付されます。       ○塔邊された方<br>「(no-reply@logoform.j;<br>付されます。       ○塔邊された方<br>「(no-reply@logoform.j;<br>同時青年センター       高崎青年センター       電話:027-346-0251       【図い合わせ可能時間】       火曜 〜金曜     13:30~21       光曜・日曜     10:30~11       ※祝日・月曜休館(月曜)                                                                                                    | ★ 200秒至 #し込み × +<br>formst-japan.asp.lgwan.jp/form/h8ij/789868<br>ついて<br>、入力したメールアドレス宛に<br>りより【送信売了】メールが自動返信されます。<br>届かない場合は、<br>6-0251〕まで必ずお問い合わせください。<br>ルは 受講決定の通知ではありません。<br>【抽選】で受講者を決定します。<br>認信され、募集期間終了後、入力したメールアドレス<br>のしより【申請内容に関するお知らせ】の後、【申請<br>りより【申請内容に関するお知らせ】が送信されま<br>(1:30)<br>::30<br>::30<br>::30                                                                                                    | ス宛に当選または落選の通知連絡を必ずしま<br>に対する電子文書のお知らせ】が送信され、<br>す。. ▲ 入力内容を一時保存する ◎ TRUSTBANK, Inc. <u>新規数</u>                                                            | -<br>な 企 ()<br>すので、ご確認ください。<br>電子文書として『開催要項』が添                          |
| x         x           C         ①         https://tb.logo           ※青年教室申し込みが完了すると         ()           申し込みが完了すると         ()           第年教室申し込みが完了すると         ()           「(no-reply@logoform.j;         ()           青年センター(027-34         ()           上記の(送信完了)メールが         ()           ごとした方         ()           「(no-reply@logoform.j;         付されます。           ○宮還された方         ()           「(no-reply@logoform.j;         行はます。           ○宮還された方         ()           「(no-reply@logoform.j;         ()           高崎青年センター         ()           高崎青年センター         ()           二日第二公式346-0251         ()           ()         ()         ()           火曜〜台世可能時間)         火曜〜金曜         13:30~20           土曜・日曜         10:30~11         ***           ** 祝日・月曜休館()月曜         ()         ()                                                                                                    | x 2 00秒至 申し込み x + formst-japan.asp.lgwan.jp/form/h8ij/789868 ついて 、 入力したメールアドレス宛に )) より [迭信売了] メールが自動返信されます。 届かない場合は、 6-0251) まで必ずお問い合わせください。 )ルは、受講決定の通知ではありません。 [ 抽選] で受張者を決定します。 20 2 2 2 2 2 2 2 2 2 2 2 2 2 2 2 2 2 2                                                                                                    | ○ TRUSTBANK, Inc. <u>新用規約</u>                                                                                                    | - なる た ()<br>すので、ご確認ください。<br>電子文書として「開催要項」が添<br>19°C 時れ時々くもり へ 駅 (      |
| 307+-ム x     C     C    |                                                                                                    | <ul> <li>ス宛に当選または落選の通知連絡を必ずしまに対する電子文書のお知らせ】が送信され、す。     <li>♪ 入力内容を一時保存する     </li> <li>○ TRUSTBANK, Inc. 到用原知     </li> </li></ul>                       | - へ。 ☆ ④<br>すので、ご確認ください。<br>電子文書として「開催要項」が添<br>■ 19°C 帯れ時々くもり へ 空 ⊄     |
| C ① https://tb.logo     Signature 2     C ② ① https://tb.logo     Signature 2     Signature 2     C ③ https://tb.logo     Signature 2     Signature 2     Signature 2     Signature 2     C ③ https://tb.logo     Signature 2     Signature 2     Signa | ** 00%王 #Liz# × + form.st-japan.asp.lgwan.jp/form/h8ij/789868 Oいて 、 入力したメールアドレス宛に )」より (送信売了)メールが自動返信されます。 abがない場合は。 6-0251)まで必ずお問い合わせください。 ルは、受講決定の通知ではありません。 [描温] で受講者を決定します。 agaata (こののののではないます) agaata (このののののではないます) agaata (このののののではないます) agaata (このののののではないます) agaata (このののののののののののののののののののののののののののののののののののの                                                                                                    | <ul> <li>Q布に当選または落選の通知連絡を必ずしま に対する電子文書のお知らせ】が送信され、 す。 </li> <li>■ 入力内容を一時保存する </li> <li>O TRUSTBANK, Inc. 新朋友 </li> <li>へ進む」を夕</li></ul>                  | すので、ご確認ください。<br>電子文書として『開催要項』が添                                         |
| C ① https://tb.logo     ※青年教室申し込み後に     ・申し込みが完了すると     「(no-reply@logoform.j;     「送信完了] メールが     青年センター (027-34     上記の【送信完了】メールが     〇当選された方     「(no-reply@logoform.j;     付されます。     ○落選された方     「(no-reply@logoform.j;     付されます。     ○落選された方     「(no-reply@logoform.j;     信きれた方     「(no-reply@logoform.j;     づきれます。     ○落選された方     「(no-reply@logoform.j;     づきれます。     ○落選された方     「(no-reply@logoform.j;     づきれます。     ○落選された方     「(no-reply@logoform.j;     づきれます。     ○落選された方     「(no-reply@logoform.j;     づきれます。     ○落選された方     「(no-reply@logoform.j;     づきれます。     ○落選された方     「(no-reply@logoform.j;     づきれます。     ○答選された方     「(no-reply@logoform.j;     づきれます。     ○答選された方     「(no-reply@logoform.j;     づきれます。     ○答選された方     「(no-reply@logoform.j;     づきれます。     ○答慮された方     「(no-reply@logoform.j;     づきれます。     ○答選された方     「(no-reply@logoform.j;     づきれます。     ○答慮された方     「(no-reply@logoform.j;     づきれます。     ○答慮された方     「(no-reply@logoform.j;     づきれます。     ○答慮された方     「(no-reply@logoform.j;     づきれます。     ○答慮された方     「(no-reply@logoform.j;     づきれます。     ○答慮された方     「(no-reply@logoform.j;     づきれます。     ○答意での     ○答意     ○答意     ○答意     ○答意     ○     ○答意     ○     ○答意     ○                                                                                                    | ** 00%王 #Liz# × + form.st-japan.asp.lgwan.jp/form/h8ij/789868 OUVで 、 入力したメールアドレス宛に ))より [送信売了]メールが自動返信されます。 ab/dx //送信売了]メールが自動返信されます。 ab/dx //送信売了]メールが自動返信されます。 ab/dx //送信売了]メールが自動返信されます。 ab/dx //ご言ひがすお問い合わせください。 //Li 受講次定の通知ではありません。 [請通] で受講者を決定します。 as/dc // 東集明間終了後、入力したメールアドレス D) より [申請内容に関するお知らせ] が送信されま 0) より [申請内容に関するお知らせ] が送信されま 0) より [申請内容に関するお知らせ] が送信されま                                                                                                    | <ul> <li>R物に当選または落選の通知連絡を必ずしま</li> <li>R対する電子文書のお知らせ】が送信され、</li> <li>す。</li> <li>■ 入力内容を一時保存する</li> <li>© TRUSTBANK, Inc. 新規規範</li> <li>へ進む」をタ</li> </ul> | すので、ご確認ください。<br>電子文書として「開催要項」が添                                         |
| 307+-ム         x           C         ① https://tb.logo           ※青年教室申し込み後に         ・申し込みが完了すると           ・申し込みが完了すると         「(no-reply@logoform.j;           「道徳売了】メールが         青年センター (027-34           上記の【送信完了】メールが         ○当選された方           「(no-reply@logoform.j;         付されます。           ○落還された方         「(no-reply@logoform.j;           「dったます。         ○落還された方           「(no-reply@logoform.j;         付されます。           ○落遺された方         「(no-reply@logoform.j;           「dったます。         ○           ○落遺された方         「(no-reply@logoform.j;           「dったます。         ○           ○         ○           ごとのの「ジェーンジー         電話: 027-346-0251           (開い合わせ可能時間)         火曜 〜 日曜 10: 30〜11           火曜・日曜 10: 30〜11         ※ 秋日・月曜休館(月曜           ●         ②         ○           が完了しい         ○                                                                                                    | ** 00% # + La& * + formst-japan.asp.lgwan.jp/form/h8ij/789868 OUT     *********************************                                                                                                    | R物に当選または落選の通知連絡を必ずしま<br>に対する電子文書のお知らせ】が送信され、<br>す。 ■ 入力内容を一時保存する ○ TRUSTBANK, Inc. 新規規範 へ進む」をタ                                                            | すので、ご確認ください。<br>電子文書として「開催要項」が添                                         |
| 307+4     ×       C     ① https://tb.logo       ※青年教室申し込みが完了すると       「(no-reply@logoform.j;       青年センター(027-34       上記の(送信完了)メールが       青年センター(027-34       上記の(送信完了)メールが       ○当選された方       「(no-reply@logoform.j;       「高崎青年センター       電話:027-346-0251       (間い合わせ可能時間)       火曜〜金曜13:30~24       土曜・日曜10:30~11       ※祝日・月曜休館(月曜)                                                                                                    | ** 00% # # L28 * + formst-japan.asp.lgwan.jp/form/h8ij/789868 OUで 、 入力したメールアドレス宛に )) より [送信売了]メールが自動源信されます。 aかない場合は、 6-0251) まで必ずお問い合わせください。 /ルは、受講決定の通知ではありません。 [ 清道] で受講者を決定します。 2: 30 2: 30 | R菊(に当選または落選の通知連絡を必ずしま<br>に対する電子文書のお知らせ)が送信され、<br>す。 ■ 入力内容を一時保存する ○ TRUSTBANK, Inc. 到田原知 へ進む」をタ                                                           | -<br>すので、ご確認ください。<br>電子文書として「開催要項」が添<br>画 19°C 赤れ時々くもり へ 早く<br>ツ プ (クリッ |

| Q1. E C 数2 支援構築される方の仿像を入力してください。         E%       選携ださき         Example 10001112222       メールプドレズ content city:takasski.guinna.jp         Q3. 住所を入力してください。       (1)         UAT       (1)         Q3. 住所を入力してください。       (1)         UAT       (1)         Q3. 住所を入力してください。       (1)         UAT       (1)         Q3. 住所を入力してください。       (1)         UAT       (1)         Q3. 住所を入力してください。       (1)         201       (1)         Q3. 住所を入力してください。       (1)         201       (1)         Q3. 住所を入力してください。       (2)         201       (1)         Q3. 住所を入力 内容 を 再度 確認 (特 に、 メ ー ル ア ド レ ス ) し、         送信 ボ タ ン を タ ッ プ (ク リ ッ ク)         Q3. 住所と、メ * * * * * * * * * * * * * * * * * * *                                                                                                    | 9.1.100.数量: を安眠時壁される力の情報を入力してください。         5.5       選携だるボ         5.5       ジクリキッリレマ         2.5       ジクリキッリレマ         2.5       ジョックリキッリレマ         2.5       ジョックリキッリレマ         2.5       ジョックリキッリレマ         2.5       ジョックリーマ         2.5       ジョックリーマ         2.5       ジョックリーマ         2.5       ジョックリーマ         2.5       ジョックリーマ         2.5       ジョック         2.5       ジョック         2.5       ジョック         2.5       ショック         2.5       ショック         2.5       ショック         2.5       ショック         2.5       ショック         3.5       ショック         3.5       ショック         3.5       ショック         3.5       ショック         3.5       ショック         3.5       ショック         3.5       ショック         3.5       ショック         3.5       ショック         3.5       ショック         3.5       ショック         3.5       ショック         3.5       ショック         3.5       ショック <tr< th=""><th></th><th>pgoform.st-japan.asp.lgwan.jp/form/h8ij/789868</th><th>sia st≊</th><th>ê</th><th></th></tr<>                                                                                                    |                                                                                                    | pgoform.st-japan.asp.lgwan.jp/form/h8ij/789868                                                                               | sia st≊                               | ê      |        |
|----------------------------------------------------------------------------------------------------|----------------------------------------------------------------------------------------------------|----------------------------------------------------------------------------------------------------|----------------------------------------------------------------------------------------------------|---------------------------------------|--------|--------|
|                                                                                                    | E6 単などは<br>E5 ひかか クカジキ クジマ<br>シンジナ シンジナ シンジナ クジャマ<br>シージアドレス cetter(ct):takaski gumm.jp<br>Q: 使用を入力してください。<br>U5 T370000 は前達 毎時1巻65 3 5 m 1<br>Q: 作12年の達正に定 3 m<br>C C C C C C C C C C C C C C C C C C C                                                                                                     | 01. 『〇〇教室』                                                                                                    | 』を受講希望される方の情報を入力してください。                                                                                                    |                                       |        |        |
|                                                                                                    |                                                                                                    | 氏名                                                                                                    | 高崎 だるま                                                                                                    |                                       |        |        |
| NUMBER 00011112222   メールアドレズ center@chytakasski.guma.jp   Q: g:::::::::::::::::::::::::::::::::::                                                                                                    | 1000000000000000000000000000000000000                                                                                                    | 氏名フリガナ                                                                                                    | タカサキ ダルマ                                                                                                    |                                       |        |        |
| メールアドレス center@chy.takasaki.gumma.gp   Q: 安藤福豊福は、高崎市良の方ですか。   UN   Q: 白藤和え入してください。   () 日前な登址してください。   () 日前の営ビス目で   2 C C C C C C C C C C C C C C C C C C C                                                                                                    | x - ルアドレス cetter@chytokaski.gumm.jp<br>Q: TR#####L. FR#hEQD.rcT.h.<br>(4)<br>4: #####A.DUCC/ECt.N.<br>(4)<br>4: #####A.DUCC/ECt.N.<br>(4)<br>4: #####A.DUCC/ECt.N.<br>(4)<br>4: #####A.DUCC/ECt.N.<br>(4)<br>(4) #####A.DUCC/ECt.N.<br>(4)<br>(4) ####A.DUCC/ECt.N.<br>(5)<br>(5) C C C C C C C C C C C C C C C C C C C                                                                                                    | 電話番号                                                                                                    | 00011112222                                                                                                    |                                       |        |        |
| (2. 安琪希盤着は、再時市民の方ですか。         (1. (1)         (3. 住所を入力してください。         (1. (1)         (3. 住所を入力してください。         (3. 住所を入力してください。         (3. 住所を入力してください。         (3. 住所を入力してください。         (3. 住所を入力してください。         (3. 住所を表してください。         (3. 住所を表してください。         (4. 行用を整めしてください。         (3. 住作を表してください。         (3. 住作の生まにてき うまさ         (4. 1)         (3. 住作の生まにでき うまさ         (3. 住作の生まにでき うまさ         (4. 1)         (3. 住作の生まにでき いたいた)         (3. 住作の生まにでき いたいた)         (3. 住作の生まにでき いたいた)         (4. 日本の生ま)         (4. 日本の生ま)         (5. 日本の生ま)         (5. 日本の生まま)         (5. 日本の生ま)                                                                                                    | Q2. 要請整置は、局時市品の方ですか。         (x1)         Q3. 住所を入力してください。         (x6)         (x6)         (x6)         (x6)         (x7)         (x7)                                                                                                    | メールアドレス                                                                                                    | center@city.takasaki.gunma.jp                                                                                                |                                       |        |        |
| 9.4 使称を入力してください。         9.4 作物を選んでください。         301         101         101         101         101         101         101         101         101         101         101         101         101         101         101         101         101         101         101         101         101         101         101         101       101         101       101         101       101         101       101         101       101         101       101         101       101         101       101         101       101         101       101         101       101         101       101         101       101         101       101         101       101         101       101         101       101         101       101         101                                                                                                    | Q3. 住所を入力してください。         Q4. 年齢を選んでください。         Jot         C10年の温度に度ご         Develop (x00/2+_2 - 0 TRUTHUNE, bit: LEEE)         Develop (x00/2+_2 - 0 TRUTHUNE, bit: LEEE)                                                                                                    | Q2. 受講希望者                                                                                                    | は、高崎市民の方ですか。                                                                                                    |                                       |        |        |
| ば近 100000014時期 周期市最低町 35日後1     (4: 年齢を選んでください、     30で     (10000風工厂型 )の     (1000風工厂型 )の     (1000風工厂型 )の     (1000風工厂型 )の     (1000風工厂型 )の     (1000風工厂型 )の     (1000風工厂型 )の     (1000風工厂型 )の     (1000風工厂型 )の     (1000風工厂型 )の     (1000風工厂型 )の     (1000風工厂型 )の     (1000風工厂型 )     (1000風工厂型 )     (1000風工工 )     (1000風工 )     (1000風工 )     (1000風工 )     (1000風工 )     (1000\Pi工 )     (1000風工 )     (1000\Pi工 )     (1000\Pi工 ) | 世代 TYTOUDU TRRE MARTEN UN 1 5 18%1<br>Q・ 4787884ACC (ださい。<br>Jot<br>C 10780/MERCE JOE<br>C 10780/MERCE JOE<br>C 10780/MERCE LEME<br>C 10780/MERCE LEME<br>C 1 | Q3. 住所を入力                                                                                                    | してください。                                                                                                    |                                       |        |        |
| Q4. 年齢を進んでください。<br>301         く1つ和の変異に戻る         クローク         クローク         クロー                                                                                                    | Q4. 年齢を選んでください。<br>301         201         C1000000000000000000000000000000000000                                                                                                    | 住所                                                                                                    | 〒3700000 群馬県 高崎市高松町 3 5番地 1                                                                                                  |                                       |        |        |
| ・・・・・・・・・・・・・・・・・・・・・・・・・・・・・・・・・・・・                                                                                                    | C ・ C ・ C ・ C ・ C ・ C ・ C ・ C ・ C ・                                                                                                    | Q4. 年齢を選ん<br><sup>30代</sup>                                                                                                    | でください。                                                                                                    |                                       |        |        |
| C C C C C C C C C C C C C C C C C                                                                                                    | C * * * * * * * * * * * * * * * * *                                                                                                    |                                                                                                    | ←1つ前の画面に戻る →送信                                                                                                    |                                       |        |        |
| 入力内容を再度確認(特に、メールアドレス)し、<br>送信ボタンをタップ(クリック) Letor+↓ ★ ★ 000 X ★ 1 ★ 0 ★ 0 ★ 0 ★ 0 ★ 0 ★ 0 ★ 0 ★ 0 ★ 0                                                                                                    | 入力内容を再度確認(特に、メールアドレス)し、<br>送信ボタンをタップ(クリック)                                                                                                    | · <u>• 6</u> * (                                                                                                    | Powered by LoGoフォーム - © TRUSTBANK, Inc. <u>利用規約</u><br>② <u> ◎ </u> ■                                                        | ≑々くもり ^ የ                             | ₽ d×   | あ 202  |
| 送信ボタンをタップ(クリック)<br>************************************                                                                                                    | 送信ボタンをタップ(クリック)                                                                                                    | 入力内约                                                                                                    | 容を再度確認(特に、メールアドレス)                                                                                                    | ι,                                    |        |        |
| レ C C C C C C C C C C C C C C C C C C C                                                                                                    | C IFI ペ・ノ 、 ビ ノ ノ ノ ノ ノ ノ ノ ノ ノ ノ ノ ノ ノ ノ ノ ノ ノ                                                                                                    |                                                                                                    | 送信ボタンをタップ(クリック)                                                                                                    |                                       |        |        |
| <ul> <li>■ Luce37+ム x ± 0.0111 ■Lað x +</li> <li>- 0</li> <li>C △ https://tb.logoform.st-japan.ssp.lgwan.jp/form/h8ij/789963</li> <li>空 申し込み</li> <li>② 入力</li> <li>② 限辺</li> <li>③ 第7</li> <li>送信完了</li> <li>ご入力応容がとうございました。</li> <li>&lt; 受付番号: L000000148 &gt;</li> <li>● 入力内容を印刷する     <li>□ 二 単初の画面に戻る     </li> </li></ul>                                                                                                    | <ul> <li>bloe37-L x 1: 0011 +L22 x +</li> <li>C ① https://tb.logoform.st-japan.asp.lgwanjp/form/hBij/789863</li> <li>① ① https://tb.logoform.st-japan.asp.lgwanjp/form/hBij/789863</li> <li>② 和力</li> <li>② 和力</li> <li>② 確認</li> <li>③ 第7</li> <li>送信完了</li> <li>ご入力ありがとうございました.</li> <li>&lt; 受付番号: L000000148 &gt;</li> <li>● 入力内容を印刷する     □ ● 入力内容を印刷する     □ ■ 2 ● 八力内容を印刷する     □ ■ 2 ● 八力内容     □ ■ 2 ● 八力内容     □ ● 1 ● 1 ● 1 ● 1 ● 1 ● 1 ● 1 ● 1 ● 1 ●</li></ul>                                                                                                    |                                                                                                    |                                                                                                    |                                       |        |        |
| <ul> <li>◇ C ▲ https://tblogoform.st-japan.asp.lgwan.jp/form/h8ij/789963</li> <li>☆ 企 ④ ②</li> <li>☆ 中し込み</li> <li>✓ 入力</li> <li>◇ 入力</li> <li>◇ 確認</li> <li>② 穴び</li> <li>送信完了</li> <li>ご入力ありがとうございました。</li> <li>&lt; 受付番号: LO00000148 &gt;</li> <li>● 入力内塔を印刷する</li> <li>□ 気力内塔を印刷する</li> <li>□ 気力の画面に戻る</li> </ul>                                                                                                    | ・ ① https://tblogeformst-japan.asp.lgwan.jp/form/h8ij/789963         ・ ② 企 ④ ② ② 第            ・ ② 入力         ・ ② 通応         ・ ③ 第7         ・ ② 通応         ・ ③ 第7         ・ ② 入力         ・ ③ 第7         ・ ② 入力         ・ ③ 登 ● ●         ・ ③ 第7         ・ ご入力ありがとうございました。         ・ < 受付番号: L000000148 >         ・ ● ③ 入力内音を印刷する         ・ □ 量初の画面に戻る         ・         ・         ・                                                                                                    |                                                                                                    |                                                                                                    |                                       |        |        |
| 歴 申し込み     ・ く 受付番号: L000000148 >     ・ こ 、 う 内内容を印刷する     ・ こ 、 に 最初の画面に戻る                                                                                                    | 座 申し込み          「 入力フォーム       ● 確認       ● 京ゴ         ご 入力ありがとうございました。       ● 文打留号: L000000148 >       ● 入力内容を印刷する:         「 見初の画面に戻る       ●       ■                                                                                                    | loGe7π-Å →                                                                                                    | x .2: 008± #L2# x +                                                                                                    |                                       | -      | ٥      |
| <ul> <li>▶ スカ ● 磁辺 ● 登辺</li> <li>▶ 完了</li> <li>送信完了</li> <li>ご入力ありがとうございました。</li> <li>◆ 受付番号: L00000148 &gt;</li> <li>● 入力内容を印刷する</li> <li>□ 呈初の画面に戻る</li> </ul>                                                                                                    | <ul> <li>▶ スカ&lt; ● 確認</li> <li>● 承却</li> <li>● 承知</li> <li>● 第四</li> <li>● 第四</li> <li>● 第回</li> <li>● 第回</li> <li>● 第回</li> <li>● 第回</li> <li>● 第回</li> <li>● 第回</li> <li>● 第回</li> <li>● 第回</li> <li>● 第回</li> <li>● 第回</li> <li>● 第回</li> <li>● 第回</li> <li>● 第回<td>LoGe7≭-仏 →<br/>C Ĉ https://tb.lo</td><td>x the ooting ≠L2A x +<br/>ogoform.st-japan.asp.lgwan.jp/form/h8ij/789868</td><td><u>і</u>й (†</td><td>-<br/>-</td><td>8</td></li></ul>                                                                                                    | LoGe7≭-仏 →<br>C Ĉ https://tb.lo                                                                                                    | x the ooting ≠L2A x +<br>ogoform.st-japan.asp.lgwan.jp/form/h8ij/789868                                                      | <u>і</u> й (†                         | -<br>- | 8      |
| <ul> <li>◇ 入力</li> <li>◇ 確認</li> <li>③ 充了</li> <li>送信完了</li> <li>ご入力ありがとうございました。</li> <li>&lt; 受付番号: L000000148 &gt;</li> <li>● 入力内唇を印刷する</li> <li>□ 量初の画面に戻る</li> </ul>                                                                                                    | <ul> <li>◇ 入力</li> <li>◇ 確認</li> <li>② 完了</li> <li>送信完了</li> <li>ご入力ありがとうございました。</li> <li>&lt; 受付番号: L000000148 &gt;</li> <li>● 入力内唇を印刷する</li> <li>■ 最初の画面に戻る</li> </ul>                                                                                                    | LoGo7+-ム 、<br>C 合 https://tb.lo<br>室 申し込み                                                                                                    | x ☆ ootti ≢li2み x +<br>ogoform.st-japan.asp.lgwan.jp/form/h8ij/789868                                                        | 50 E                                  | -<br>- | ø      |
| 送信完了<br>ご入力ありがとうございました。<br>< 受付番号: LO00000148 >                                                                                                    | 送信完了<br>ご入力ありがとうございました。<br>< 受付番号: L000000148 >                                                                                                    | LoGe7オーム 、<br>C ③ https://tb.lo<br>室 申し込み<br>C 入力フォーム                                                                                        | x x cotit =Lat x +<br>bggoform.st-japan.asp.lgwan.jp/form/h8ij/789868                                                        | 10 E                                  | -<br>- | 8      |
| ご入力ありがとうございました。<br>< 受付番号: L000000148 >   ●入力内容を印刷する   「最初の画面に戻る                                                                                                    | ご入力ありがとうございました。<br>< 受付番号: L000000148 ><br>こ入力内容を印刷する   「最初の画面に戻る                                                                                                    | 1.0Ge7オーム<br>C ② https://tb.lo<br>室 申し込み<br><b>ご</b> 入力フォーム<br>● 入力                                                                          | × 恋 ○○死室 ≑L&A × +<br>ogoform.st-japan.asp.lgwan.jp/form/h8ij/789868                                                          | G 在<br>3 完了                           | -<br>@ | 8      |
| < 受付番号: L000000148 ><br>書入力内容を印刷する<br>ご 最初の画面に戻る                                                                                                    | < 受付番号: L000000148 ><br>■入力内容を印刷する<br>二最初の画面に戻る                                                                                                    | LoGo7オーム<br>C ① https://tb.lo<br>室 申し込み<br>C 入力フォーム<br>② 入力<br>送信完了                                                                          | x 北 OOR王 #Li2み x +<br>ogoform.st-japan.asp.lgwan.jp/form/hBij/789868                                                         | な<br>で<br>③ 完了                        | -<br>6 | ٢      |
| ●入力内容を印刷する □ 最初の画面に戻る                                                                                                    | ●入力内容を印刷する □ 日本初の画面に戻る                                                                                                    | <ul> <li>LoGe7オーム</li> <li>○ ③ https://tb.lo</li> <li>室 申し込み</li> <li>☑ 入力フォーム</li> <li>☑ 入力</li> <li>送信完了</li> <li>ご入力ありがとうござい</li> </ul>   | x 1: 00税I #L2A x +<br>orgoform.st-japan.asp.Jgwan.jp/form/h8ij/789868                                                        | 6 在<br>3 完了                           | - e    | 8      |
| ●入力内容を印刷する □ 最初の画面に戻る                                                                                                    | ●入力内容を印刷する □ 最初の画面に戻る:                                                                                                    | LoGe7オーム<br>C ◎ https://tb.lo<br>室 申し込み<br>C 入力フォーム<br>② 入力<br>送信完了<br>ご入力ありがとうござい                                                           | x * 00兆I *L23 x +<br>sgoform.st-japan.asp.lgwan.jp/form/h8ij/789863<br>ご 確認<br>いました。                                         | 始 译<br>3 完了                           | -<br>@ | 8      |
| <b>二</b> 泉初の画声に戻る                                                                                                    | <b>二</b> 泉初の画面に戻る                                                                                                    | <ul> <li>LoGe7オーム</li> <li>○ ① https://tb.lo</li> <li>室 申し込み</li> <li>② 入力</li> <li>○ 入力</li> <li>送信完了</li> <li>ご入力ありがとうござい</li> </ul>       | x * 00秒至 *L&A x +<br>bgoform.st-japan.asp.lgwan.jp/form/h8ij/789868<br>ご 確認<br>いました。<br>< 受付番号: L000000148 >                 | ☆ ☆                                   | -<br>0 | 8      |
|                                                                                                    |                                                                                                    | LoGe7オーム →<br>C ① https://tb.lo<br>室 申し込み<br>で 入力フォーム<br>ジスカ<br>送信完了<br>ご入力ありがとうござい                                                          | x 3: 00兆重 +L2.# x +<br>sgoform.st-japan.asp.lgwan.jp/form/h8ij/789863<br>② 確認<br>いました。<br>く 受付番号: L000000148 ><br>●入力内唇を印刷する | <ul> <li>☆ 章</li> <li>3 完了</li> </ul> | -      | 0<br>* |
|                                                                                                    |                                                                                                    | <ul> <li>LoGe7オーム →</li> <li>C ③ https://tb.lo</li> <li>室 申し込み</li> <li>区 入力フォーム</li> <li>② 入力</li> <li>送信完了</li> <li>ご入力ありがとうござい</li> </ul> | x 1 00和1 +L2A x +<br>bgoform.st-japan.asp.Jgwanjp/form/hBij/789868                                                           | ☆ ☆                                   | -<br>- | 8      |
|                                                                                                    |                                                                                                    | <ul> <li>LoGe7オーム う</li> <li>C ③ https://tb.lo</li> <li>室 申し込み</li> <li>区 入力フォーム</li> <li>● 入力</li> <li>送信完了</li> <li>ご入力ありがとうござい</li> </ul> | x * 0081 *LL2 x +<br>zgoform.st-japan.asp.lgwanjp/form/hBij/789868<br>@ 確認<br>Unst.k.<br>く受付置号: L000000148 ><br>             | ·                                     | -      | 0<br>1 |

応募完了

申込期限終了後の結果をお待ちください。